## Microsoft Teams の自動起動を無効にする方法

① スタートボタンから [設定] をクリックします。

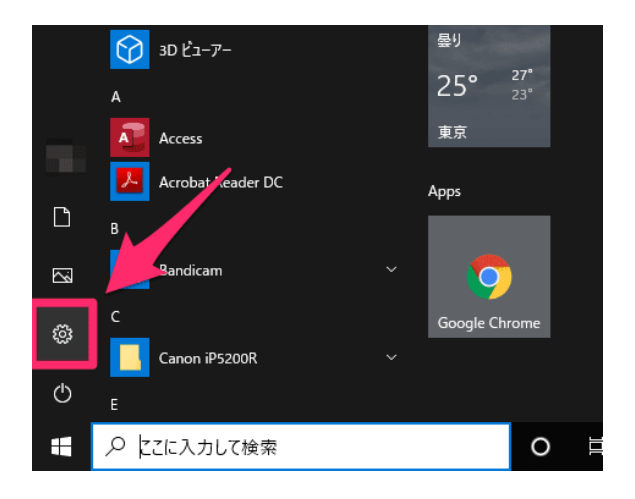

② [アプリ]をクリックします。

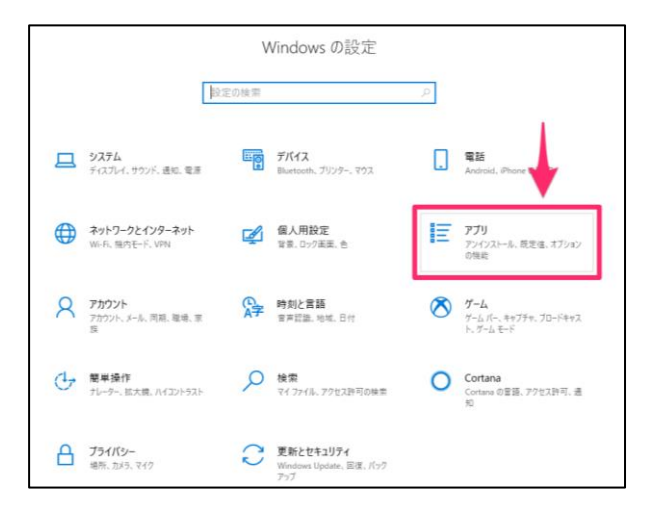

③ [スタートアップ]→[Teams]を「オフ」にします。

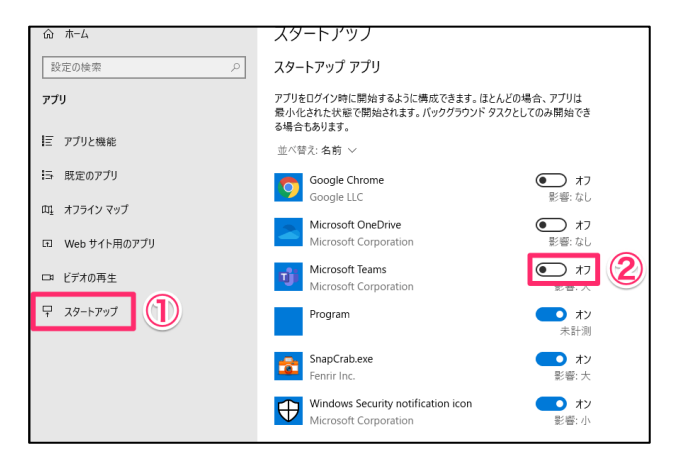